## LANGKAH LUPA PASSWORD

- 1. Buka LPSE Kab. Rembang pada url : <u>http://lpse.rembangkab.go.id/</u>
- 2. Klik login, kemudian pilih Penyedia atau Non Penyedia

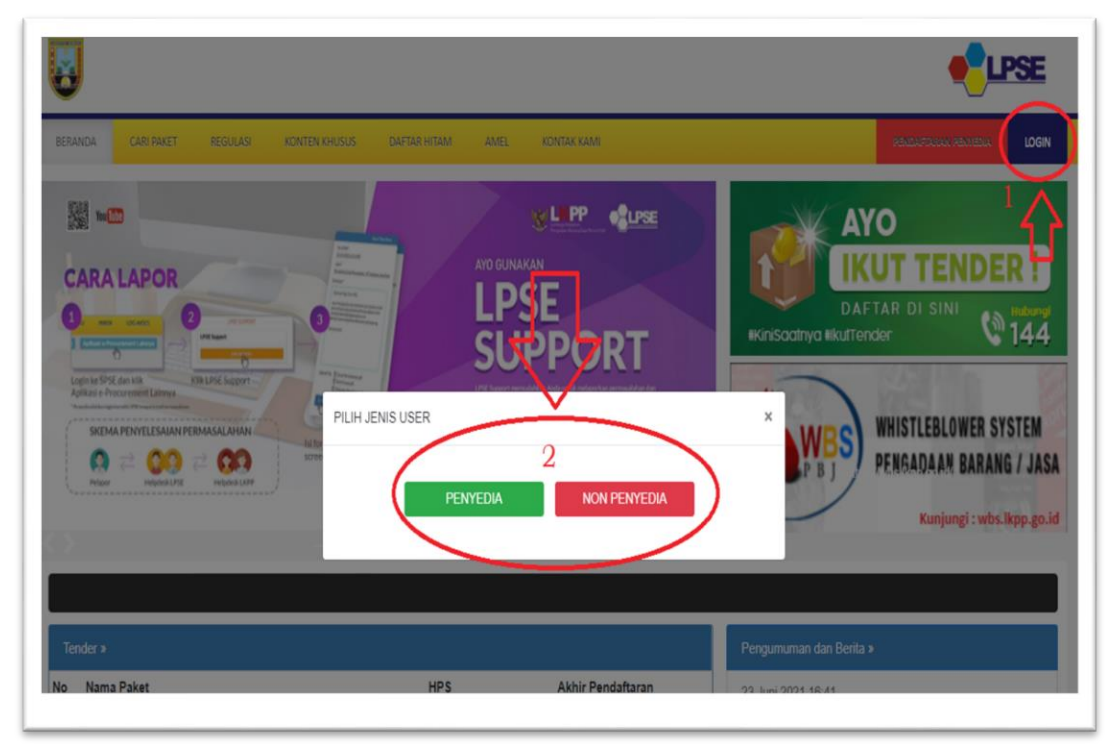

3. Klik link Lupa Password

| LOGIN PENYEDIA          |  |
|-------------------------|--|
| Liser ID                |  |
| Login                   |  |
| Kembali ke Beranda      |  |
| Lupa Password?          |  |
| $\overline{\mathbf{t}}$ |  |

4. Masukkan User ID, Email dan kode keamanan kemudian klik tombol KIRIM

| <ul> <li>Isikan User ID, Email</li> </ul> | I Anda. dan Kode Keamanan! Aplikasi SPSE akan mengirimkan <i>link</i> ke Ei          | mail Anda unt | uk mengganti Passwor |
|-------------------------------------------|--------------------------------------------------------------------------------------|---------------|----------------------|
| <ul> <li>Jika Anda lupa User</li> </ul>   | ID dan/atau Email yang Anda gunakan, Anda harus menghubungi petuga                   | is di LPSE.   |                      |
| User ID *                                 |                                                                                      | 1             |                      |
| Email *                                   |                                                                                      | 2             |                      |
|                                           | <b>9krkiw</b>                                                                        |               |                      |
|                                           | Jika Anda kesulitan membaca Kode di atas, klik di sini untuk<br>mengganti Kode baru. |               |                      |
|                                           | Untuk menjamin keamanan, isikan Kode Keamanan di atas!                               |               |                      |
| Kode Keamanan *                           |                                                                                      | 3             |                      |
|                                           | Penyedia O Non-Penyedia                                                              | J             |                      |
| ₿Kirim 4                                  |                                                                                      |               |                      |

5. Buka email instruksi ubah password dari SPSE dan ikuti linknya, kemudian masukkan password baru.